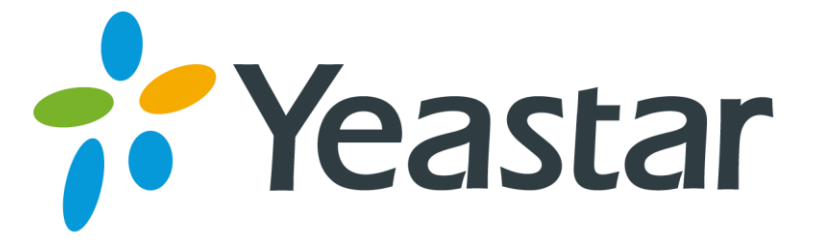

# S-Series IPPBX Billing App User Guide

Version 1.0

Date: January 4, 2017

Yeastar Information Technology Co. Ltd.

# Contents

| Introduction            | 3 |
|-------------------------|---|
| About This Guide        | 3 |
| Features                | 3 |
| Getting Started         | ŀ |
| Installing Billing App  | 1 |
| Activating Billing App  | 1 |
| Quick Start Instruction | 5 |
| Setting Up              | 7 |
| General Settings        | 7 |
| Extension Management    | 7 |
| Account Management1     | 1 |
| Rate14                  | 1 |
| Scheduled Task18        | 3 |
| Top up History18        | 3 |
| Call Logs19             | ) |
| Statistics              | ) |

# Introduction

Yeastar S-Series IPPBX Billing application provides a powerful and flexible billing solution that enables the enterprises to grow and prosper in this challenging environment by managing their business efficiently.

Use the Billing App to allocate call credit and top up extensions, and conduct call analysis. Both prepaid and postpaid payments are supported. Rate can be set according to extensions, time periods, call duration, prefix number and number length. Real-time top-up history and statistics are all recorded.

# About This Guide

In this guide, we introduce all the features on the Billing App and provide instructions on how to set up and use billing on Yeastar S-Series IPPBX.

# Features

#### • Call Credit Management

Extension level or account level credits can be assigned. Users could choose to charge the call cost from the extension level or the account level.

- Extension level: call credits are assigned to specific extensions.
- Account level: call credits are assigned to pre-configured accounts and shared by users who know the password (PIN code).

#### Real-time Billing

The immediate real-time billing empowers the user by making rating, charging and balance and account management responsive, interactive and flexible.

#### • Prepaid and Postpaid Service

Prepaid and postpaid modes provide real-time billing.

• Flexible Rating

Rate can be set according to extensions/accounts, time periods, call duration, call types (whether local or international, from landline or mobile phone).

#### • Detailed Statistics

Provides call detail reports (display usage by time frames, extension/account, and trunks) for management and traffic analysis.

# **Getting Started**

# Installing Billing App

The Billing App is supported on Yeastar S-Series IPPBX firmware version 30.3.0.10 or later. To install and use the Billing App, you need to upgrade your S-Series IPPBX first.

Note: if you uninstall the Billing App, all of your billing data will be erased.

#### Follow the steps below to install Billing App:

- 1. After upgrading the S-Series IPPBX, log in the web user interface, click App Center, and you will see the Billing App.
- 2. Click "Install" to install and try the Billing App on Yeastar S-Series IPPBX.

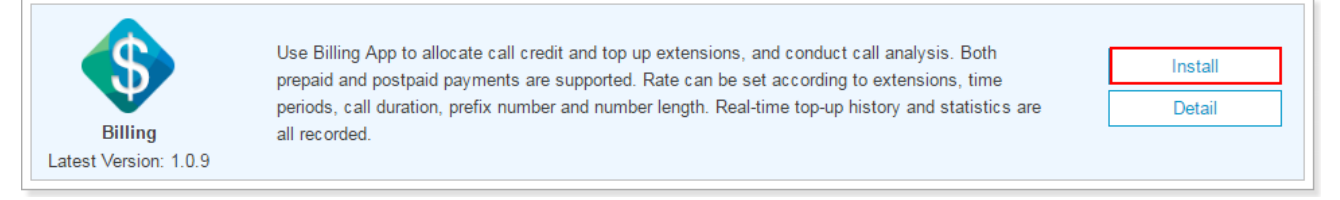

3. Refresh the webpage, and find the Billing App on the Main Menu.

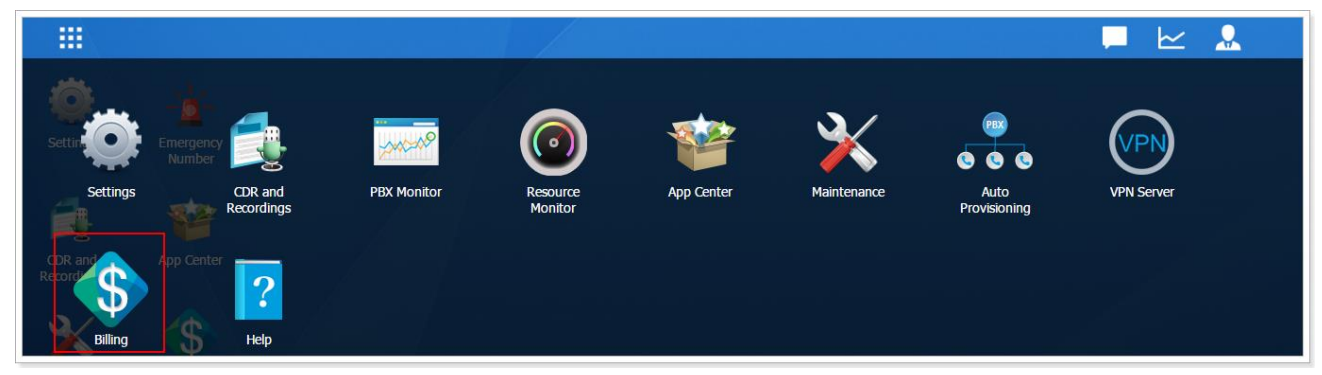

# Activating Billing App

After installing the Billing App, navigate to Billing "General Settings" page, check the option "Enabling Billing", you will see the system prompt as below.

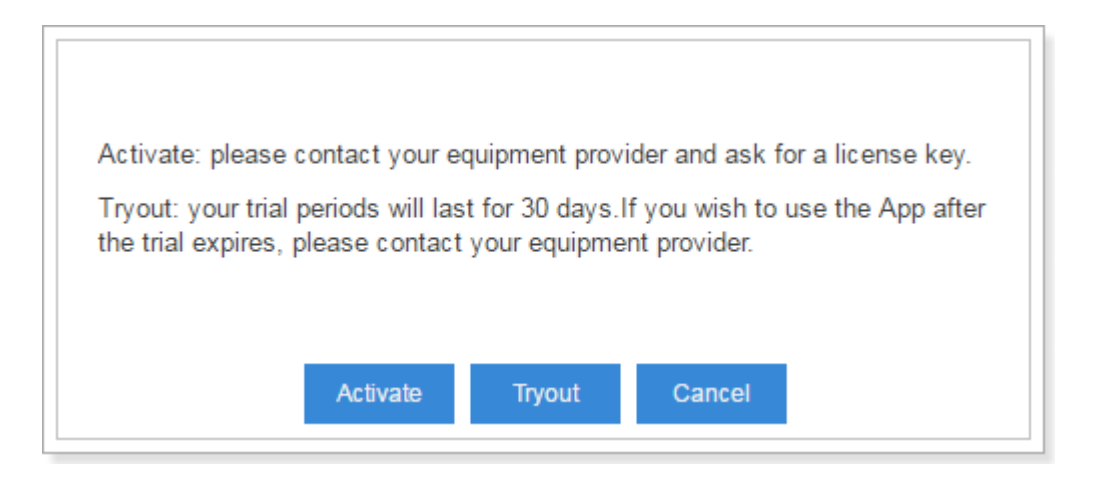

• Trial

Click "Tryout" to test the Billing functions. You have 30-day trial.

Activate

You can click "Activate" to activate the Billing App directly without trial.

To buy a billing license, you need to provide the following information:

- The S-Series IPPBX model
- S-Series IPPBX Serial Number (SN)

After your trial expires, your Billing App will not work. You can buy license and follow the steps below to activate Billing App:

- 1. Log in the S-Series IPPBX web user interface, navigate to "App Center".
- 2. Choose Billing App, and click "License".
- **3.** Enter the license, and click "**Activate**". If the license is correct, the system will prompt you "Activate Success."

|                  | License         | ×            |
|------------------|-----------------|--------------|
| Please input you | r license key   |              |
| License:         |                 | <u>Clear</u> |
|                  |                 |              |
|                  | Activate Cancel |              |
|                  |                 |              |

## **Quick Start Instruction**

- **1.** Install and activate Billing App.
- 2. Enable billing feature and set the billing currency, rounding scale, and prompts on Billing

#### "General Settings" page.

- 3. Manage extensions and accounts. The cost can be charged from extensions or accounts.
- 4. Top up for the extensions/accounts.
- 5. Set your billing rate for the extensions/accounts.
- 6. Create scheduled tasks. You can create auto recharge task, auto reset balance task or switch account/extension status task.
- 7. Make an outgoing call and check call log.
- 8. Search and download billing statistics.

# Setting Up

# **General Settings**

Before you start using Billing App, you need to check the option "Enable Billing" on "General Settings" page.

| Seilling Your trial period ends on: 1-21-2017 |                                |           |          |                             |           |  |  |
|-----------------------------------------------|--------------------------------|-----------|----------|-----------------------------|-----------|--|--|
| E Extension                                   | General Settings               |           |          |                             |           |  |  |
| account &                                     | S Enable Billing               |           |          |                             |           |  |  |
| Rate                                          | Currency 1:                    | \$        | <b>~</b> | Rounding Scale ①:           | 2         |  |  |
|                                               | Insufficient Balance Prompt 🛈: | [Default] | <b>~</b> | Extension Locked Prompt (): | [Default] |  |  |
|                                               | Top up Prompt ①:               | [Default] | •        | Balance Threshold(\$) ①:    | 0.00 💌    |  |  |
| Top up History                                |                                |           |          |                             |           |  |  |
| 🚮 Statistics                                  |                                |           |          |                             |           |  |  |
| E General Settings                            |                                |           |          |                             |           |  |  |

On the General Settings page, you can set the Currency, Insufficient Balance Prompt, Top up Prompt, Rounding Scale, Extension Locked Prompt, and Balance Threshold.

Check the description of the general settings in Table 1.

|                            | Table T Description of Billing General Settings                                                                                                    |  |  |  |  |  |
|----------------------------|----------------------------------------------------------------------------------------------------|--|--|--|--|--|
| Option                     | Description                                                                                                    |  |  |  |  |  |
| Currency                   | Select the billing currency, or you can enter a currency in the text box directly.                                                                                 |  |  |  |  |  |
| Rounding Scale             | Set the number of significant digits to the right of the decimal point. For example, a scale of 2 applied to 11.3633 rounds to 11.36.                              |  |  |  |  |  |
| Insufficient Balance       | When the extension/account doesn't have sufficient balance to dial out,                                                                                            |  |  |  |  |  |
| Prompt                     | the system will play the prompt.                                                                                                    |  |  |  |  |  |
| Extension Locked<br>Prompt | When the extension/account is locked, the system will play the prompt.                                                                                             |  |  |  |  |  |
| Top up Prompt              | If the extension/account reaches the " <b>Balance Threshold</b> ", the system will play the top up prompt when you are calling out.                                |  |  |  |  |  |
| Balance Threshold          | When the balance of the extension/account reaches the threshold, the system will play the " <b>Top up Prompt</b> " to remind you to top up your extension/account. |  |  |  |  |  |

#### Table 1 Description of Billing General Settings

# **Extension Management**

Click "Extension" on the Billing left navigation to manage the extensions. At the top of the page, you

| 🚯 Billing           |          |             |           |                 |              |                           |                  |              |          |      | - 0    | ) ×      |
|---------------------|----------|-------------|-----------|-----------------|--------------|---------------------------|------------------|--------------|----------|------|--------|----------|
| Extension           | Extens   | sion        |           |                 |              |                           |                  |              |          |      |        |          |
| & Account           | Total To | op-up:      | \$0.00    |                 |              | Balance: \$0.00           |                  |              |          |      |        |          |
|                     | Extensi  | ion Top-up: | \$0.00    | Account Top-up: | \$0.00       | Extension Balance: \$0.00 | Account Balance: | \$0.00       |          |      |        |          |
| I Rate              | Edit     | Top Up      |           |                 |              |                           |                  |              |          |      |        |          |
| Scheduled Task      |          |             |           |                 |              |                           |                  |              |          |      |        |          |
| 🕮 Tan un History    | □ s      | status      | Extension | Name            | Charged From | Total Top-up              | Balance          | Credit Limit | Pay Type | Oper | ration |          |
| Top-up History      |          | ß           | 1000      | 1000            | Extension    | 0.00                      | 0.00             | 0.00         | Prepaid  |      | 20     | <b>^</b> |
| <b>M</b> Statistics |          | £           | 1001      | 1001            | Extension    | 0.00                      | 0.00             | 0.00         | Prepaid  | _∠   | 5      |          |
|                     |          | £           | 1002      | 1002            | Extension    | 0.00                      | 0.00             | 0.00         | Prepaid  | _∠   | 5      |          |
|                     |          | £           | 1003      | 1003            | Extension    | 0.00                      | 0.00             | 0.00         | Prepaid  | _∠   | 20     |          |
|                     |          | £           | 1004      | 1004            | Extension    | 0.00                      | 0.00             | 0.00         | Prepaid  | _∠   | 20     |          |
|                     |          | £           | 1005      | 1005            | Extension    | 0.00                      | 0.00             | 0.00         | Prepaid  |      | 20     |          |
|                     |          | ß           | 1006      | 1006            | Extension    | 0.00                      | 0.00             | 0.00         | Prepaid  | 1    | 20     |          |
|                     |          | ß           | 1007      | 1007            | Extension    | 0.00                      | 0.00             | 0.00         | Prepaid  |      | 2      |          |
|                     |          | £           | 1008      | Catherine       | Extension    | 0.00                      | 0.00             | 0.00         | Prepaid  |      | 20     | •        |

can see the total top-up and total balance, also the extension and account top-up and balance.

(Locked): the extension is locked, and could not be used to dial out make outbound calls.

(Available): the extension is available to use.

## Editing an Extension

| xtension:       | 1000      |   |                   |         |   |
|-----------------|-----------|---|-------------------|---------|---|
| Charged From ①: | Extension | • | Credit Limit(\$): | 0       |   |
| Status 🛈:       | Locked    | • | Pay Type 🛈:       | Prepaid | • |

Check the description of Extension settings in Table 2.

Table 2 Description of Extension Settings

| Option       | Description                                                      |
|--------------|------------------------------------------------------------------|
| Charged From | You can choose to charge the cost from the extension or account. |

|              | <ul> <li>Extension: the bill will be charged from the extension.</li> <li>Account: if the extension is shared by multiple accounts, you can choose to charge the cost from account. When dialing out using the extension, the users need to enter their account credentials.</li> <li>Don't Charge: don't bill any phone calls for the extension.</li> </ul> |
|--------------|----------------------------------------------------------------------------------------------------|
|              | Set the credit limit.                                                                                                    |
| Credit Limit | <ul> <li>If the pay type is prepaid, when the extension balance is less<br/>than the "Credit Limit", it will not be able to dial out external<br/>numbers.</li> </ul>                                                                                                    |
|              | • If the pay type is postpaid, the " <b>Credit Limit</b> " is the total amount the extension can owe.                                                                                                    |
|              | Set the extension status:                                                                                                    |
| Status       | Available                                                                                                    |
|              | Locked                                                                                                    |
|              | Choose the pay type:                                                                                                    |
| Рау Туре     | Prepaid                                                                                                    |
|              | Postpaid                                                                                                    |

#### Topping up an Extension

Choose an extension, and click to top up the extension. Enter the top up amount, and click **Top Up**.

|                           | ×             |  |
|---------------------------|---------------|--|
| Extension:<br>Top Up(\$): | 1000          |  |
|                           | Top Up Cancel |  |

#### Bulk Editing Extensions

- 1. Select the checkbox of the desired extensions, and click "Edit" to edit the extensions in bulk.
- 2. Select the checkbox of the options that you want to edit, and configure them.
- 3. Click "Save".

| Edit Selected Extensions |                 |           |      |   |                   |         |   |  |  |
|--------------------------|-----------------|-----------|------|---|-------------------|---------|---|--|--|
| V                        | Charged From ①: | Extension | Ŧ    | V | Credit Limit(\$): | 0       |   |  |  |
|                          | Status ①:       | Available | ~    |   | Pay Type 🛈:       | Prepaid | ~ |  |  |
|                          |                 |           |      |   |                   |         |   |  |  |
|                          |                 |           |      |   |                   |         |   |  |  |
|                          |                 |           |      |   |                   |         |   |  |  |
|                          |                 |           | Save | C | ancel             |         |   |  |  |

## Bulk Topping up Extensions

- 1. Click "Top Up".
- 2. Enter the top up amount, and select extensions to the "Selected" box.
- 3. Click "Top up" to recharge the selected extensions.

|                                 |           | Top U    | р      |           | ×        |
|---------------------------------|-----------|----------|--------|-----------|----------|
| Top Up(\$):<br>Member Extension | ns ()     |          |        | Coloritad |          |
|                                 | Available |          |        | Selected  |          |
| 1000 - 1000                     | 0         | <b>^</b> |        |           |          |
| 1001 - 1001                     | 1         |          |        |           |          |
| 1002 - 1002                     | 2         | >>       |        |           | <u></u>  |
| 1003 - 1003                     | 3         | >        |        |           | <b>~</b> |
| 1004 - 1004                     | 4         | <        |        |           | <b>~</b> |
| 1005 - 1005                     | 5         | ~~       |        |           | ×        |
| 1006 - 1006                     | 3         |          |        |           |          |
| 4007 400                        | 7         | •        |        |           |          |
|                                 |           |          |        |           |          |
|                                 |           |          |        |           |          |
|                                 |           | Тор Uр   | Cancel |           |          |

# Account Management

The Billing App supports to charge cost from an account. This solution is typically for a shared extension, which is shared by multiple users. Everyone can use the extension to make outgoing calls with their account credentials.

Click "**Account**" on the Billing left navigation to manage the extensions. At the top of the page, you can see the total top-up and total balance, also the extension and account top-up and balance.

| 🚯 Billing          |                   |                       |                      |                     |                          |                                                                      |              |          |                       |        | - 0 | $\times$ |
|--------------------|-------------------|-----------------------|----------------------|---------------------|--------------------------|----------------------------------------------------------------------|--------------|----------|-----------------------|--------|-----|----------|
| Extension          | Acco              | unt                   |                      |                     |                          |                                                                      |              |          |                       |        |     |          |
| & Account          | Total T<br>Extens | op-up:<br>ion Top-up: | \$0.00<br>\$0.00 Acc | ount Top-up: \$0.00 | Balance:<br>Extension Ba | Balance: \$0.00<br>Extension Balance: \$0.00 Account Balance: \$0.00 |              |          |                       |        |     |          |
| I Rate             | Add               | Bulk Add              | Edit Delete          | Тор Up              |                          |                                                                      |              |          |                       |        |     |          |
| Scheduled Task     |                   | Status                | Account              | Password            | Total Top-up             | Balance                                                              | Credit Limit | Рау Туре | Ol                    | perati | on  |          |
| Top-up History     |                   | ß                     | Room801              | 112187              | 0.00                     | 0.00                                                                 | 0.00         | Prepaid  | 2                     | Ŵ      | 5   |          |
| 🚮 Statistics       |                   | £                     | Room802              | 187615              | 0.00                     | 0.00                                                                 | 0.00         | Prepaid  | <ul> <li>Z</li> </ul> | Ē      | 20  |          |
| E General Settings |                   | £                     | Room803              | 571691              | 0.00                     | 0.00                                                                 | 0.00         | Prepaid  | <ul> <li>Z</li> </ul> | Ŵ      | 20  |          |
|                    |                   | £                     | Room804              | 333516              | 0.00                     | 0.00                                                                 | 0.00         | Prepaid  | <ul> <li>Z</li> </ul> | Ŵ      | 20  |          |
|                    |                   | £                     | Room805              | 278323              | 0.00                     | 0.00                                                                 | 0.00         | Prepaid  |                       | Ō      | 26  |          |
|                    |                   | £                     | Room806              | 147471              | 0.00                     | 0.00                                                                 | 0.00         | Prepaid  | $\sim$                | Ŵ      | 5   |          |
|                    |                   | £                     | Room807              | 147962              | 0.00                     | 0.00                                                                 | 0.00         | Prepaid  | _∠                    | Ŵ      | 20  |          |
|                    |                   | £                     | Room808              | 142878              | 0.00                     | 0.00                                                                 | 0.00         | Prepaid  | 1                     | Ŵ      | 5   |          |
|                    |                   | £                     | Room809              | 195495              | 0.00                     | 0.00                                                                 | 0.00         | Prepaid  |                       | 面      | 20  | <b>.</b> |

(Locked): the account is locked, and could not be used to dial out make outbound calls.

🔓 (Available): the account is available to use.

#### Adding an Account

Click "**Add**" to add an account, specify the account name and set the account Credit Limit, Status, Pay Type and the Password.

|             | Add Account |      |                   |         |   |  |  |  |  |  |  |
|-------------|-------------|------|-------------------|---------|---|--|--|--|--|--|--|
| Account 🛈:  |             |      | Credit Limit(\$): | 0       |   |  |  |  |  |  |  |
| Status 🛈:   | Available   | ~    | Pay Type 🛈:       | Prepaid | • |  |  |  |  |  |  |
| Password 🛈: |             |      |                   |         |   |  |  |  |  |  |  |
|             |             |      |                   |         |   |  |  |  |  |  |  |
|             |             | Save | Cancel            |         |   |  |  |  |  |  |  |

Check the description of Account settings below.

| Option       | Description                                                                                                    |
|--------------|----------------------------------------------------------------------------------------------------|
| Charged From | <ul> <li>You can choose to charge the cost from the extension or account.</li> <li>Extension: the bill will be charged from the extension.</li> <li>Account: if the extension is shared by multiple accounts, you can choose to charge the cost from account. When dialing out using the extension, the users need to enter their account credentials.</li> <li>Don't Charge: don't bill any phone calls for the extension.</li> </ul> |
| Credit Limit | <ul> <li>Set the credit limit.</li> <li>If the pay type is prepaid, when the account balance is less than the "Credit Limit", it will not be able to dial out external numbers.</li> <li>If the pay type is postpaid, the "Credit Limit" is the total amount the account can owe.</li> </ul>                                                                                                    |
| Status       | <ul> <li>Set the account status:</li> <li>Available: the account is available to use.</li> <li>Locked: the account could not be used to dial out make outbound calls.</li> </ul>                                                                                                    |
| Рау Туре     | Choose the pay type:<br>Prepaid<br>Postpaid                                                                                                    |

Table 3 Description of Account Settings

# Topping up an Account

Choose an account, and click **s** to top up the account. Enter the top up amount, and click **"Top**".

|             | Тор Up        | $\times$ |
|-------------|---------------|----------|
| Account:    | Room801       |          |
| Top Up(\$): |               |          |
|             |               |          |
|             | Top Up Cancel |          |

#### Bulk Topping up Accounts

- 1. Click "Top Up".
- 2. Enter the top up amount, and select accounts to the "Selected" box.
- 3. Click "Top up" to recharge the selected accounts.

|                   |           | Тор Up      |          | > |
|-------------------|-----------|-------------|----------|---|
| Top Up(\$):       |           |             |          |   |
| Member Accounts ① | Available | _           | Selected |   |
| Room801           |           | A           |          |   |
| Room802           |           |             |          |   |
| Room803           |           | >>          |          | ~ |
| Room804           |           | >           |          | ~ |
| Room805           |           | <           |          | ~ |
| Room806           |           | <b>&lt;</b> |          |   |
| Room807           |           |             |          |   |
|                   |           | •           |          |   |

#### **Editing and Deleting Accounts**

#### Editing Accounts

Click  $\checkmark$  to edit an account or select multiple accounts, and click "**Edit**" to edit accounts in bulk.

# • Deleting Accounts

Click to delete an account or elect multiple accounts, and click "**Delete**" to delete accounts in bulk.

# Rate

You can set up billing rate according to extensions/accounts, time periods, call duration, call types (whether it's local or international, from landline or mobile phone).

When calls are made to external numbers, they are checked against the "Match Pattern", "Number

Length", and "Time". Adjust the rate sequence by clicking these buttons 🐼 🐼 🥹 . The matching priority is as bellow:

- 1. Time
- 2. Number Length
- 3. Match Pattern

| 🚸 Billing           |                          |               |               |       |       |      |               |              |              |             |     |        |   | — 🗆 🗙 |
|---------------------|--------------------------|---------------|---------------|-------|-------|------|---------------|--------------|--------------|-------------|-----|--------|---|-------|
| Extension           | Rate                     |               |               |       |       |      |               |              |              |             |     |        |   |       |
| L Account           | Add Import Export Delete |               |               |       |       |      |               |              |              |             |     |        |   |       |
| Rate                |                          | Match Pattern | Number Length | From  | То    | Rate | Billable Unit | Initial Cost | Initial Time |             | Op  | eratio | 1 |       |
|                     |                          | 550           | 7             | 00:00 | 23:59 | 2.50 | 60            | 0.00         | 60           | $\boxtimes$ | ⊘ ⊘ |        | 2 | 面     |
| Scheduled lask      |                          | 00            |               | 00:00 | 23:59 | 5.00 | 60            | 0.00         | 60           | $\boxtimes$ | ⊘ ⊘ |        | 2 | 莭     |
| Top up History      |                          | 1             | 5             | 00:00 | 23:59 | 0.00 | 60            | 0.00         | 60           | $\otimes$   | ⊘ ⊘ |        | 2 | 面     |
| <b>M</b> Statistics |                          |               |               |       |       |      |               |              |              |             |     |        |   |       |
| General Settings    |                          |               |               |       |       |      |               |              |              |             |     |        |   |       |

## **Call Costs**

If a match is found then the cost is calculated as follows:

- Total Cost = Initial Cost + Billable Unit Number \* Rate •
- If the talking time is less than the "Initial Time", the Total Cost = Initial Cost. •

Below is an example billing rate setting, please check call cost details for different calls.

| Rate Settings                                                                       |                 |                                   |  |  |  |  |  |  |  |  |
|-------------------------------------------------------------------------------------|-----------------|-----------------------------------|--|--|--|--|--|--|--|--|
| Initial Time: 120 seconds Initial Cost: 0.2\$ Rate: 0.3\$ Billable Unit: 60 seconds |                 |                                   |  |  |  |  |  |  |  |  |
| Talk Time (s)                                                                       | Total Cost (\$) | Call Cost Details                 |  |  |  |  |  |  |  |  |
| 60                                                                                  | 0.0             | Talk Time(68) < Initial Time(120) |  |  |  |  |  |  |  |  |
| 00                                                                                  | 0.2             | Total Cost = Initial Cost         |  |  |  |  |  |  |  |  |
| 105                                                                                 | 0.5             | Talk Time: 125=120+5              |  |  |  |  |  |  |  |  |
| 125                                                                                 | 0.5             | Total Cost: 0.2+0.3*1=0.5         |  |  |  |  |  |  |  |  |
| 190                                                                                 | 0.5             | Talk Time: 180=120+60*1           |  |  |  |  |  |  |  |  |
| 100                                                                                 | 0.5             | Total Cost: 0.2+0.3*1=0.5         |  |  |  |  |  |  |  |  |
| 100                                                                                 | 0.0             | Talk Time: 190=120+60*1+10        |  |  |  |  |  |  |  |  |
| 190                                                                                 | 0.0             | Total Cost: 0.2+0.3*2=0.8         |  |  |  |  |  |  |  |  |

# Table 4 Call Cost Details

| 200 | 1 7 | Talk Time: 380=120+4*60+20 |
|-----|-----|----------------------------|
| 360 | 1.7 | Total Cost: 0.2+0.3*5=1.7  |

#### Adding a Rate

- 1. Click "Add".
- 2. Set the General Settings for the rate:
  - Match Pattern: it's the prefix of the called number. This setting must match the dial pattern of the outbound routes in your S-Series IPPBX. Leave it blank, the rate will apply to all numbers. Note: wildcard character "." and "!" are not allowed to set here.
  - **Number Length**: if the length of dialed number is shorter or equal to the "Number Length", the rate will apply to it. Leave it blank, the rate will apply to all numbers.
  - Rate: after the initial time, each billable unit will be charged with this rate.
  - **Billable Unit**: set the billable unit after initial time. If the rate is \$0.2 and billable unit is 60 seconds, the call you make will cost \$0.2 per 60 seconds (less than one billing unit will be regarded as one billing unit).

|                      |                | Add Rate | × |
|----------------------|----------------|----------|---|
| General Settings     | Other Settings |          |   |
| Match Pattern ①:     |                |          |   |
| Number Length ():    |                |          |   |
| Rate(\$) 🕕:          | 0              |          |   |
| Billable Unit(s) (): | 60             |          |   |

- 3. Click "Other Settings" tab, configure the following settings:
  - **Initial Time & Initial Cost**: if the "Initial Cost" is \$0.2 and the "Initial Time" is 60 seconds, it means the first 60 seconds of this call will cost \$0.2.
  - **Time**: set when the rate will be applied to.
  - **Days of Week**: set which days the rate will be applied to.
  - Member Extensions:
  - Member Accounts:

|                    |                | Add Rate                         | ×        |
|--------------------|----------------|----------------------------------|----------|
| General Settings   | Other Settings |                                  |          |
| Initial Cost(\$)①: | 0              |                                  | <b>^</b> |
| Initial Time(s) 🛈: | 60             |                                  |          |
| Time:              | 00 👻 : 00 👻    | - 00 -                           |          |
| Days of Week:      | All Monday     | 🗌 Tuesday 📄 Wednesday 📄 Thursday |          |
|                    | 🗌 Friday       | Saturday Sunday                  |          |
| Member Extensions  | Available      | Selected                         | - 5      |
| 10                 | 000 - 1000     | A                                |          |
| 10                 | 001 - 1001     |                                  |          |
| 10                 | 002 - 1002     | >>>                              |          |
| 10                 | 003 - 1003     |                                  |          |
| 10                 | 004 - 1004     |                                  |          |
| 40                 | 10F 400F       | Save Cancel                      | •        |

#### 4. Click "Save".

#### Editing and Deleting Rates

#### • Editing Rates

Click  $\checkmark$  to edit a rate or select multiple rates, and click "**Edit**" to edit rates in bulk.

# • Deleting Rates

Click to delete a rate or elect multiple rates, and click "**Delete**" to delete rates in bulk.

#### Importing and Exporting Rates

Users could import and export rate rules; this helps you manage billing rates easily.

#### • To Import Rates

1. Click "Import", you will see a dialog window shown as below.

|                       | Import                                         |  |  |  |  |  |  |  |
|-----------------------|------------------------------------------------|--|--|--|--|--|--|--|
| Please choose a CSV f | ile, and the file size must be less than 4 KB. |  |  |  |  |  |  |  |
| Rate File:            | Please select Browse                           |  |  |  |  |  |  |  |
|                       |                                                |  |  |  |  |  |  |  |
|                       |                                                |  |  |  |  |  |  |  |
|                       |                                                |  |  |  |  |  |  |  |
|                       | Import Cancel                                  |  |  |  |  |  |  |  |

2. Click "**Browse**" and select the file to start uploading. The file must be a .csv file. Check the sample file below. You can export a rate file from the IPPBX and use it as a sample to start with.

| _ |               |           |      |       |           |      |          |           |           |                                   |          |            |            |
|---|---------------|-----------|------|-------|-----------|------|----------|-----------|-----------|-----------------------------------|----------|------------|------------|
| 1 | A             | В         | С    | D     | E         | F    | G        | H         | I         | J                                 | K        | L          | M          |
| 1 | Match Pattern | Number Le | From | Τo    | Days of P | Rate | Billable | Initial ( | Initial 7 | IMember Extensions                | Member   | Accounts   |            |
| 2 | 550           | 7         | 0:00 | 23:59 | 1234560   | 2.5  | 60       | 0         | 60        | 1000-1012-1013-1014-1015-1016-101 | 7-1018-1 | 019-1011-1 | 010-1009-1 |
| 3 | 0             |           | 0:00 | 23:59 | 1234560   | 5    | 60       | 0         | 60        | 1011-1012-1013-1014-1015-1016-101 | 7-1018-1 | 019-1010-1 | 009-1000-1 |
| 4 | 1             | 90        | 0:00 | 23:59 | 1234560   | 0    | 60       | 0         | 60        | 1011-1012-1013-1014-1015-1016-101 | 7-1018-1 | 019-1010-1 | 009-1000-1 |
| 5 | 9999          |           | 0:00 | 0:01  | 1234560   | 0    | 60       | 0         | 60        | 1011-1012-1013-1014-1015-1016-101 | 7-1018-1 | 010-1009-1 | 008-1000-1 |
| C |               |           |      |       |           |      |          |           |           |                                   |          |            |            |

3. The sample csv file will result in the following rates in the S-Series IPPBX.

| Rate |               |               |       |       |      |               |              |              |             |           |          |          |
|------|---------------|---------------|-------|-------|------|---------------|--------------|--------------|-------------|-----------|----------|----------|
| Add  | Import Exp    | Delete        |       |       |      |               |              |              |             |           |          |          |
|      | Match Pattern | Number Length | From  | То    | Rate | Billable Unit | Initial Cost | Initial Time |             | Operatio  | n        |          |
|      | 550           | 7             | 00:00 | 23:59 | 2.50 | 60            | 0.00         | 60           | $\boxtimes$ | ⊗ ⊗       | <u> </u> | 亩        |
|      | 00            |               | 00:00 | 23:59 | 5.00 | 60            | 0.00         | 60           | $\otimes$   | ⊗         | 2        | <b>İ</b> |
|      | 1             | 90            | 00:00 | 23:59 | 0.00 | 60            | 0.00         | 60           | ⊗ ⊗         | ⊗ ⊗       | 2        | <b>İ</b> |
|      | 9999          |               | 00:00 | 00:01 | 0.00 | 60            | 0.00         | 60           | $\otimes$   | $\oslash$ | 2        | <b>İ</b> |

#### • To Export Rates

Select the checkbox of the rates, click "**Export**", the selected rates would be exported to your local PC.

| Rate | e             |               |       |       |      |               |              |              |             |
|------|---------------|---------------|-------|-------|------|---------------|--------------|--------------|-------------|
| Add  | i Import Exp  | ort Delete    |       |       |      |               |              |              |             |
| V    | Match Pattern | Number Length | From  | То    | Rate | Billable Unit | Initial Cost | Initial Time | Operation   |
|      | 550           | 7             | 00:00 | 23:59 | 2.50 | 60            | 0.00         | 60           | ⊘ ⊘ ⊘ ∠ 🟛   |
|      | 00            |               | 00:00 | 23:59 | 5.00 | 60            | 0.00         | 60           | ⊗ ⊘ ⊗ ∠ 🗰   |
|      | 1             | 90            | 00:00 | 23:59 | 0.00 | 60            | 0.00         | 60           | ⊗ ⊗ ⊗ ∠ ti  |
|      | 9999          |               | 00:00 | 00:01 | 0.00 | 60            | 0.00         | 60           | 🐼 🔗 🛇 🖄 🔟 🛅 |

# Scheduled Task

You can create scheduled task for recharging, resetting balance or changing extensions/accounts status purpose.

- 1. Set the task name.
- 2. Choose the task type.
  - **Top up**: top up for the selected extensions/accounts, the money will be added to their balance periodically.
  - Reset Balance: reset the balance for the selected extensions/accounts periodically.
  - Available: unlock the selected extensions/accounts.
  - Lock: lock the selected extensions/accounts.
- 3. Set the schedule task time:
  - Date: set the frequency.
  - **Time**: when to start the task.
- 4. Select the extensions or accounts to execute the task.
- 5. Click "Save".

|                  |             |           | Add | heduled Task                                                                                                    |   |     |
|------------------|-------------|-----------|-----|----------------------------------------------------------------------------------------------------|---|-----|
| Name:            |             |           |     |                                                                                                    |   | ^   |
| Task Type 🛈:     |             | Available | ~   |                                                                                                    |   | - 1 |
| Date 🕕:          |             | Every Day | *   |                                                                                                    |   | - 1 |
| Time:            |             | 00:00     | *   |                                                                                                    |   | - 1 |
| Member Extension | s 🕕         |           |     |                                                                                                    |   |     |
|                  |             | Available |     | Selected                                                                                                    |   |     |
|                  | 1000 - 1000 |           |     |                                                                                                    |   |     |
|                  | 1001 - 1001 |           |     |                                                                                                    |   |     |
|                  | 1002 - 1002 |           |     | >>                                                                                                    |   |     |
|                  | 1003 - 1003 |           |     | >                                                                                                    | ~ |     |
|                  |             |           |     | 1 Contraction of the second second se |   |     |

# Top up History

Check the extensions and accounts top up history on this page. You can also search an extension top up history or an account top up history.

- Click "**Top Up**", and select extensions/accounts to top up for them.
- Click "Clear Balance", and select extensions/accounts to clear their balance.

| 🚯 Billing           |                                     |                   |               |              | — 🗆 ×                        |
|---------------------|-------------------------------------|-------------------|---------------|--------------|------------------------------|
| Extension           | Top up History                      |                   |               |              |                              |
| & Account           | Total Top-Up: \$100.00              |                   |               |              |                              |
| S Rate              | Extension: \$100.00 Account: \$0.00 |                   |               |              |                              |
| Schodulad Task      | Top Up Clear Balance                |                   |               |              | Extension,Account Q          |
| G Scheddled lask    | Top up Date                         | Account/Extension | Before Top-up | Total Top-Up | After Top-up                 |
| Top up History      | 2016-12-27 15:56:50                 | 1008              | 0.00          | 100.00       | 100.00                       |
| <b>M</b> Statistics | 2016-12-26 17:14:43                 | 1029              | 0.00          | 0.00         | 0.00                         |
|                     | 2016-12-26 17:14:43                 | 1027              | 0.00          | 0.00         | 0.00                         |
| - General Settings  | 2016-12-26 17:14:43                 | 1026              | 0.00          | 0.00         | 0.00                         |
|                     | 2016-12-26 17:14:43                 | 1025              | 0.00          | 0.00         | 0.00                         |
|                     | 2016-12-26 17:14:43                 | 1024              | 0.00          | 0.00         | 0.00                         |
|                     | 2016-12-26 17:14:43                 | 1023              | 0.00          | 0.00         | 0.00                         |
|                     | 2016-12-26 17:14:43                 | 1022              | 0.00          | 0.00         | 0.00                         |
|                     | « < 1/8 > » 🕃 Goto 1 Go             |                   |               |              | Displaying 1 - 10 of 73 10 💌 |

# Call Logs

To check the call logs, you need to navigate to S-Series IPPBX "CDR and Recording". If you have enabled call recording on your S-Series IPPBX, you can:

- click to play the recording.
- click  $\stackrel{\text{def}}{=}$  to download the recording.

| 🕵 CDR and Recordings |                                                                                                    |              |                  |                   |                   |           |       | - 6               | ) ) |
|----------------------|----------------------------------------------------------------------------------------------------|--------------|------------------|-------------------|-------------------|-----------|-------|-------------------|-----|
| Time:                | 2016-12-01 00:00                                                                                                    | <b>#</b> - : | 2016-12-28 23:59 | <b>#</b>          |                   |           |       |                   |     |
| Call From:           |                                                                                                    |              |                  | Call To           | ):                |           |       |                   |     |
| Call Duration (s):   |                                                                                                    |              |                  | Talk D            | uration (s):      |           |       |                   |     |
| Status:              | All                                                                                                    | -            |                  |                   |                   | Search    |       |                   |     |
| ✓ Advanced Options   |                                                                                                    |              |                  |                   |                   |           |       |                   |     |
| Download CDR         |                                                                                                    |              |                  |                   |                   |           |       |                   |     |
| Time                 | (                                                                                                    | Call From    | Call To          | Call Duration (s) | Talk Duration (s) | Status    | Cost  | Recording Options |     |
| 2016-12-28 09:10     | Recordings       2016-12-01 00.00 mm       2016-12-28 23.59 mm       Image: Call To: Image: Call To: |              |                  |                   |                   |           |       |                   |     |
| 2016-12-27 16:20     | :49 10                                                                                                    | 08 <1008>    | 15880270600      | 00:00:22          | 00:00:00          | No Answer |       | ۵.                |     |
| 2016-12-27 15:57     | :03 10                                                                                                    | 08 <1008>    | 15880270600      | 00:00:12          | 00:00:00          | No Answer |       | ▶ 些               |     |
| 2016-12-26 14:32     | :11 10                                                                                                    | 08 <1008>    | 15880270600      | 00:00:08          | 00:00:08          | No Answer |       | ▶                 |     |
| 2016-12-26 14:21     | :27 10                                                                                                    | 08 <1008>    | 15880270600      | 00:00:41          | 00:00:23          | Answered  | 18.00 | ▶                 |     |
| 2016-12-26 13:48     | :04 10                                                                                                    | 08 <1008>    | 15880270600      | 00:00:22          | 00:00:03          | Answered  | 5.00  | ▶ ≟               |     |

Click \*\* , and select "Cost" option, the cost for each call will be displayed.

| Edit List Options                         |                     |                    |  |  |  |  |
|-------------------------------------------|---------------------|--------------------|--|--|--|--|
| Please choose the item shown in the list: |                     |                    |  |  |  |  |
| 🗹 Time                                    | Call From           | 🗹 Call To          |  |  |  |  |
| ✓ Call Duration (s)                       | ✓ Talk Duration (s) | Status             |  |  |  |  |
| Source Trunk                              | Destination Trunk   | Communication Type |  |  |  |  |
| PIN Code                                  | 🗹 Cost              |                    |  |  |  |  |
| Restore Defaults                          |                     |                    |  |  |  |  |
|                                           |                     |                    |  |  |  |  |

Check the description of Call Log options in Table 4.

| Option              | Description                                                            |
|---------------------|------------------------------------------------------------------------|
| Time                | Select the call start time and end time.                               |
| Call From           | Enter the caller name or caller extension.                             |
| Call To             | The destination number.                                                |
| Call Duration       | The time duration between when the call starts and when the call ends. |
| Talk Duration       | The time duration of billing.                                          |
| Status              | Call status.                                                           |
| Source Trunk        | Which trunk the outside caller calls.                                  |
| Destination Trunk   | Which trunk the PBX user uses to call out.                             |
| Communication Type  | The call type, inbound, outbound, internal or system alert.            |
| PIN Code            | The outbound route password.                                           |
| Number Fuzzy Search | Fuzzy search for the caller or called numbers.                         |
| Cost                | The billing cost for this call.                                        |

#### Table 4 Description of Call Log Options

## **Statistics**

This page displays the billing statistics. You can search billing statistics by the following criteria:

- Start/End Date
- Statistics Filter
  - None-zero statistics: the calls that have zero cost will not be analyzed in the statistics.
  - All statistics: all calls including the calls that do not generate cost will be analyzed.
- Statistics Type: set type as "Daily", "Monthly", or "Annually".
- **Trunk**: which trunk was used to call out.

#### • Extension

• Account

| 🚯 Billing          |                  |                  |        |            |                   |          |                      |                     | $-\Box$ > |
|--------------------|------------------|------------------|--------|------------|-------------------|----------|----------------------|---------------------|-----------|
| Extension          | Statistics       |                  |        |            |                   |          |                      |                     |           |
| & Account          | Start Date:      | 2016-12-30 00:00 | Ê      | End Date:  | 2016-12-30 23:59  | <b>#</b> | Statistics Filter ①: | non-zero statistics | v         |
| S Rate             | Statistics Type: | Daily            | •      | Trunk:     | All               | ~        |                      | Search              |           |
| Scheduled Task     | Extension:       | All              | -      | Account:   | All               | -        |                      | Download            |           |
|                    | Date             |                  | Number | r of Calls | Total Duration(s) |          | Average Duration(s)  | ) Amou              | nt        |
| Top-up History     | 2016-12          | -23              |        | 5          | 71.00             |          | 14.20                | 78.20               | )         |
| Statistics         | 2016-12          | -26              | 6      |            | 91.00             |          | 15.17                | 98.00               | )         |
| 🚍 Conoral Sottingo | 2016-12          | -28              |        | 3          | 74.00             |          | 24.67                | 30.60               | )         |
| General Settings   |                  |                  |        |            |                   |          |                      |                     |           |